## LOGGING INTO YOUR ONLINE MATH BOOK & RESOURCES: MCGRAW HILL/CONNECT-ED

STEP 1:

Clever

Log into Clever using your student ID & this format:

Username: s12345@s.cusd80.com

Password: whatever you set your password as

STEP 2: Scroll to the bottom and click the McGraw Hill/Connect-Ed icon

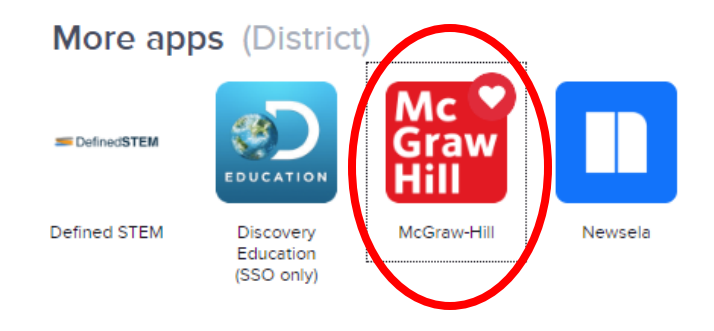

## STEP 3: Click "Log in with Active Directory"

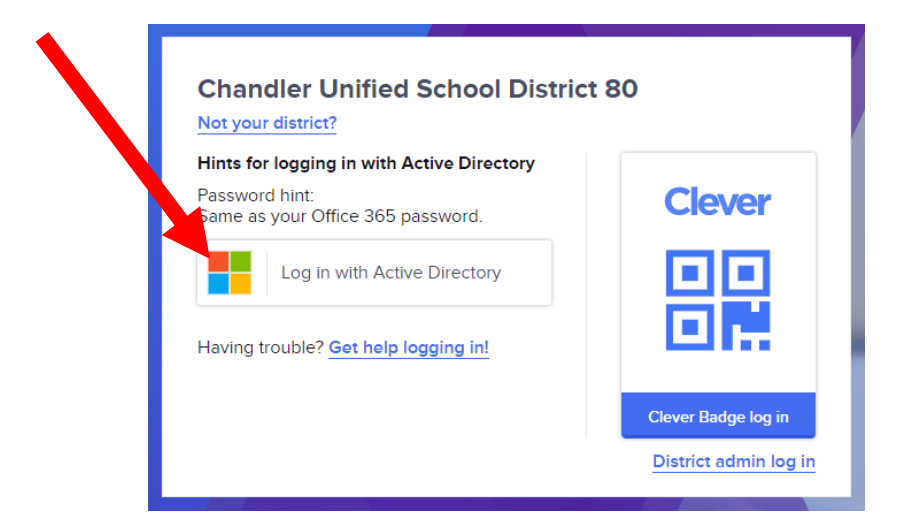

**STEP 4:** Click on the book

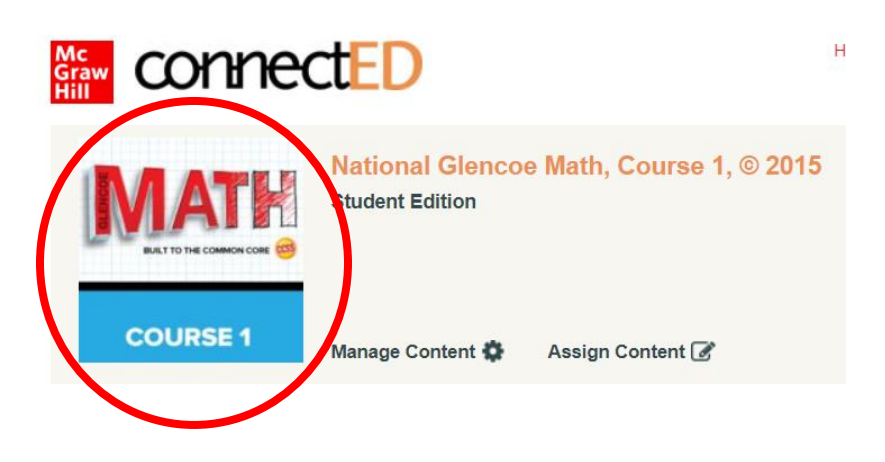

**STEP 5:** If you have assignments, they will be listed here in the homework area. Just click and it will take you to what you need.

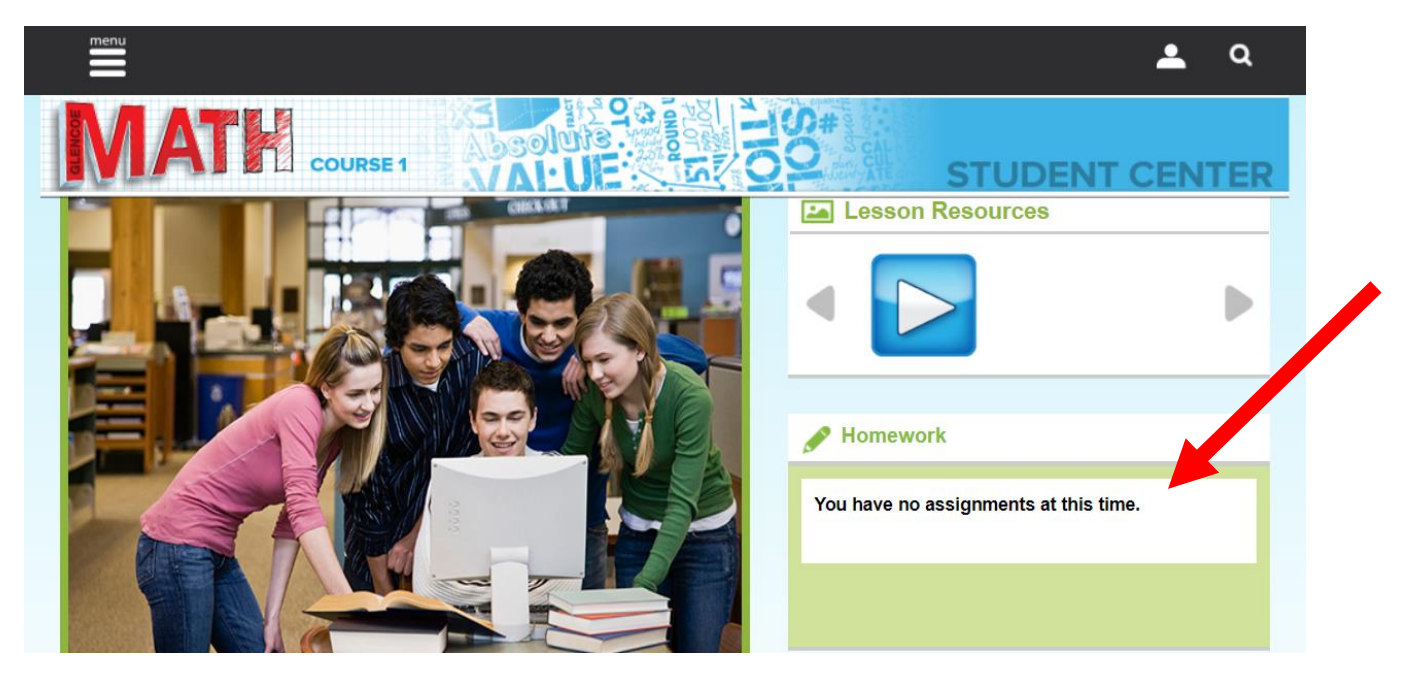

**STEP 6:** To access your book, click "ebook." This will open in a new tab so you still have the main page that you can access other features.

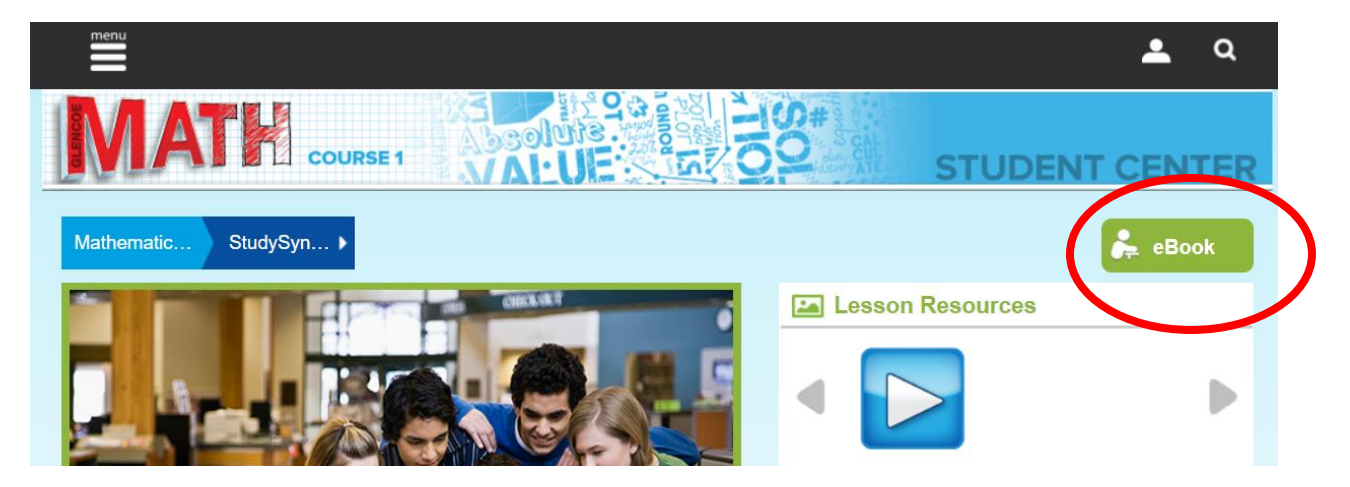

**STEP 7**: Once in your book, click the Table of Contents button to find the correct chapter and lesson. From there, scroll to the right page(s). You are able to select your view as one page or two on the bottom by clicking the one box or two box icon. You can make your view larger by clicking the zoom or arrow.

| <u> </u>                                                                                                    | Practices | Mathematical<br>Practices                                                                                                    |
|----------------------------------------------------------------------------------------------------|-----------|----------------------------------------------------------------------------------------------------|
| 1                                                                                                    |           | The standards for                                                                                                    |
| ^                                                                                                    | Handbook  | mathematical practice will<br>help you become a<br>successful problem solver<br>and to use math effectively<br>in your daily (Me. |
|                                                                                                    |           |                                                                                                    |
| 5                                                                                                    |           |                                                                                                    |
|                                                                                                    |           |                                                                                                    |
| -                                                                                                    |           | Sec.                                                                                                    |
| Portecifiel ansiste mouth and searching<br>and/or downlow, musel as decording<br>modeled for the mouth and and mouth and and<br>modeled for the the mouth and musel |           | and the                                                                                                    |
|                                                                                                    |           |                                                                                                    |

**STEP 8:** In the main page, by clicking "Menu" you can access many other resources and features. These include tutorial videos, extra practice problems (in resources), glossary and messenger where you can communicate directly with your teacher for help or just to say "hi."

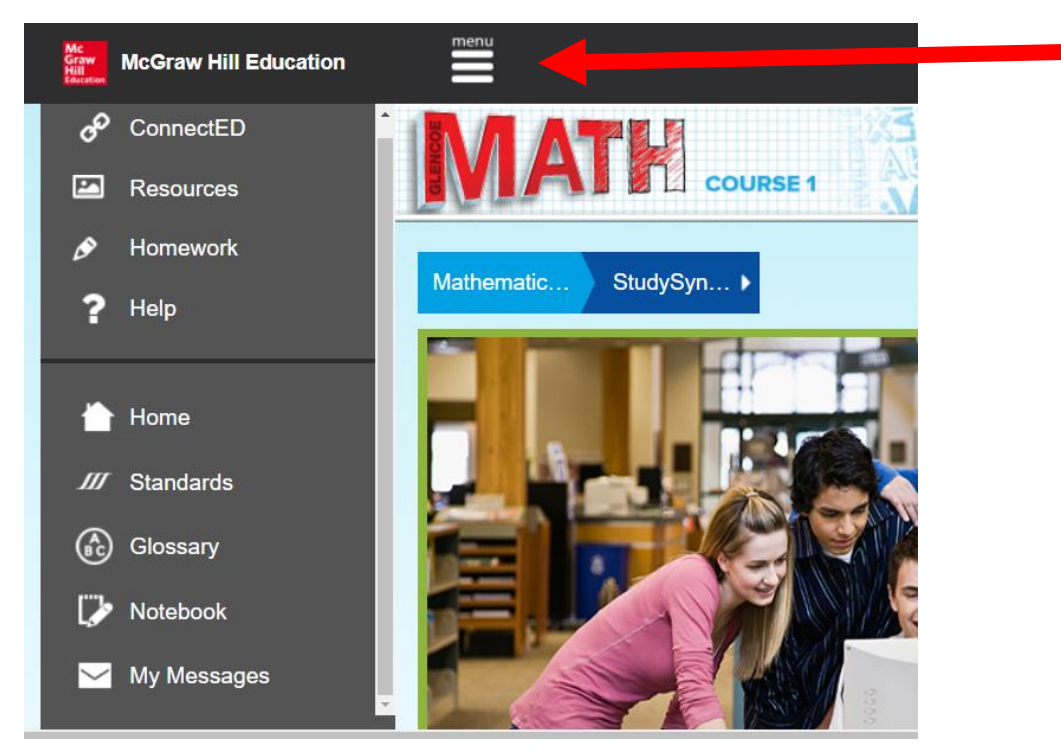